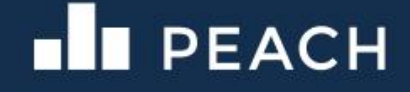

## **PEACH Form Builder User Manual**

- 1. The PEACH Form Builder is an online system. To access the system, enter the following website domain "http://peachformbuilder.azurewebsites.net/" in the browser address bar.
- 2. User will be directed to login page where user can enter the credentials to access the system.

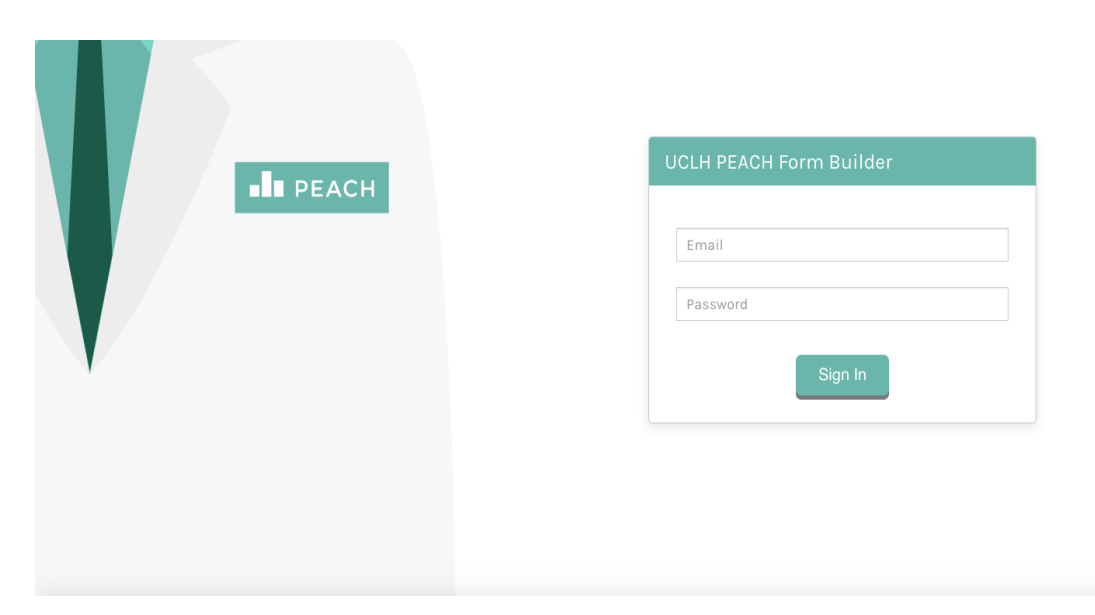

3. Upon a successful login, the following screen will be displayed. On the left of the screen, user will be able to find a list of available templates from EHScape to be rendered. The header bar displays PEACH logo and User Profile. The notification box provides guidance of steps required in order to successfully render a template. This includes the options to "Upload template" or "Select from existing template".

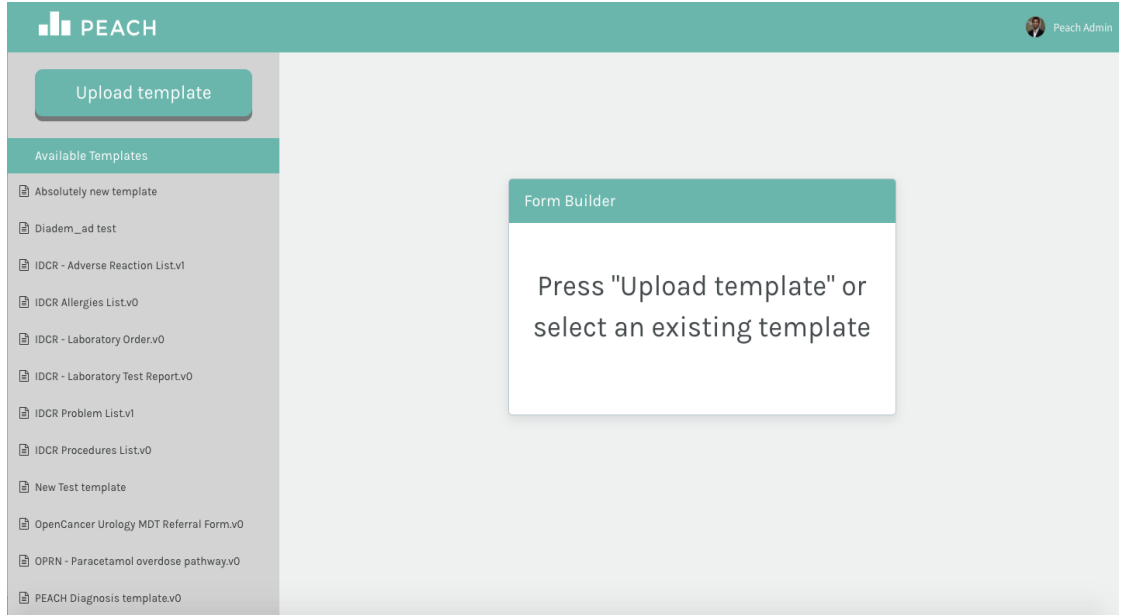

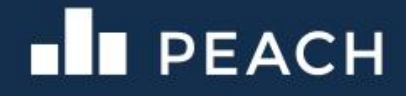

4. When user click the header bar profile, a dropdown menu will display the user profile picture, user name as well as the logout button to exit the system.

| PEACH                                   |                             | 🥐 Peach Ac  |
|-----------------------------------------|-----------------------------|-------------|
| Upload template                         |                             |             |
| Available Templates                     |                             | Peach Admin |
| Absolutely new template                 | Form Builder                |             |
| Diadem_ad test                          |                             | Sign Out    |
| DCR - Adverse Reaction List.v1          | Drees "Upleed templets" er  |             |
| IDCR Allergies List.v0                  | Press Opioad template or    |             |
| DCR - Laboratory Order.v0               | select an existing template |             |
| IDCR - Laboratory Test Report.v0        |                             |             |
| DCR Problem List.v1                     |                             |             |
| IDCR Procedures List.v0                 |                             |             |
| New Test template                       |                             |             |
| DpenCancer Urology MDT Referral Form.v0 |                             |             |
| OPRN - Paracetamol overdose pathway.v0  |                             |             |

5. When user clicks the upload template button, the following screen will be displayed. The user will be able to upload a new template by dropping .opt files to the screen below, or double click the upload box.

| Upload a Template    |
|----------------------|
| Drop Files to Upload |
| or                   |
| [Click Here]         |
| i                    |
| Upload               |
|                      |

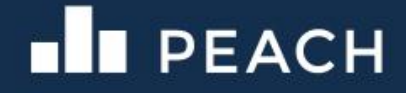

6. When user double click the box, users will be to upload the .opt templates from the local drive.

|                  | SysEng                              | 17 Apr 2017, 22:05                         | 180.8 MB                                                                                                    |
|------------------|-------------------------------------|--------------------------------------------|----------------------------------------------------------------------------------------------------|
| All My Files     | SysEng pitch                        | 29 Jan 2017, 20:57                         | 4.3 MB                                                                                                    |
| 🗥 iCloud Drive 🕚 | SysEngPresentation                  | 20 Jan 2017, 16:38                         | 4.9 MB                                                                                                    |
| Pictures         | ScenarioWeek3                       | 15 Jan 2017, 18:00                         | 112.7 MB                                                                                                    |
| A                | SysEngVideo                         | 9 Jan 2017, 07:29                          | 93.7 MB                                                                                                    |
| Applications     | UCLH Peach Form Builder             | 8 Jan 2017, 21:40                          | 45.3 MB                                                                                                    |
| Downloads        | 😤 Imperialy Davidson Shared by Me 🖚 | 4 Aug 2016, 10:23                          | 5.9 MB                                                                                                    |
| Desktop          | 🝸 Freuds youtube 🖚                  | 25 Apr 2016, 21:05                         | 128.9 MB                                                                                                    |
|                  |                                     | 0.00                                       |                                                                                                    |
|                  | Format: All Files                   |                                            |                                                                                                    |
|                  |                                     |                                            |                                                                                                    |
|                  |                                     |                                            | 100 million 100 million 100 million 100 million 100 million 100 million 100 million 100 million 100 million 100 |
| Options          | Dro                                 | cance<br>p Files to U                      | open<br>bload                                                                                                   |
| Options          | Dro                                 | cance<br>p Files to U<br>or<br>[Click Here | e]                                                                                                    |

7. The following screen will be displayed when the form is rendered. User will be able to customise the form using the up, down and delete buttons.

| PEACH                                   | на страна страна страна страна страна страна страна страна страна страна страна страна страна страна страна стр |
|-----------------------------------------|----------------------------------------------------------------------------------------------------|
| Upload template                         | Adverse reaction list                                                                                           |
| Available Templates                     | Allergies and adverse reactions                                                                                 |
| Absolutely new template                 | Exclusion of an Adverse Reaction                                                                                |
| Diadem_ad test                          | Exclusion Statement                                                                                             |
| IDCR - Adverse Reaction List.v1         | No history of allergies / adverse reactions                                                                     |
| IDCR Allergies List.v0                  | Up Down Delete                                                                                                  |
| DCR - Laboratory Order.v0               | Date Last Updated                                                                                               |
| DCR - Laboratory Test Report.v0         | 05/19/2016                                                                                                    |
| DCR Problem List.v1                     | Up Down Delste                                                                                                  |
| DCR Procedures List.v0                  |                                                                                                    |
| New Test template                       | Up Down Deter                                                                                                   |
| DpenCancer Urology MDT Referral Form.v0 | Adverse reaction risk                                                                                           |
| DPRN - Paracetamol overdose pathway.v0  | Causative agent                                                                                                 |
| EACH Diagnosis template.v0              |                                                                                                    |

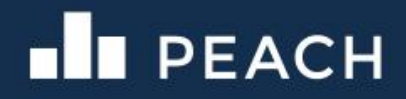

8. When the customisation is complete, user can click the save form button, and the form generated will automatically be downloaded.

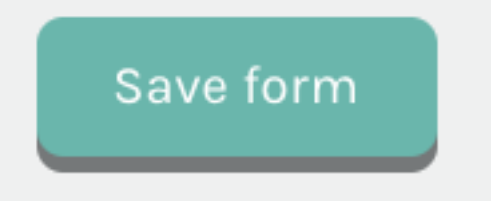